New User Severance of Employment : Go to: <u>www.myretirementmanager.com</u> Retirement Manager: 1-866-294-7950

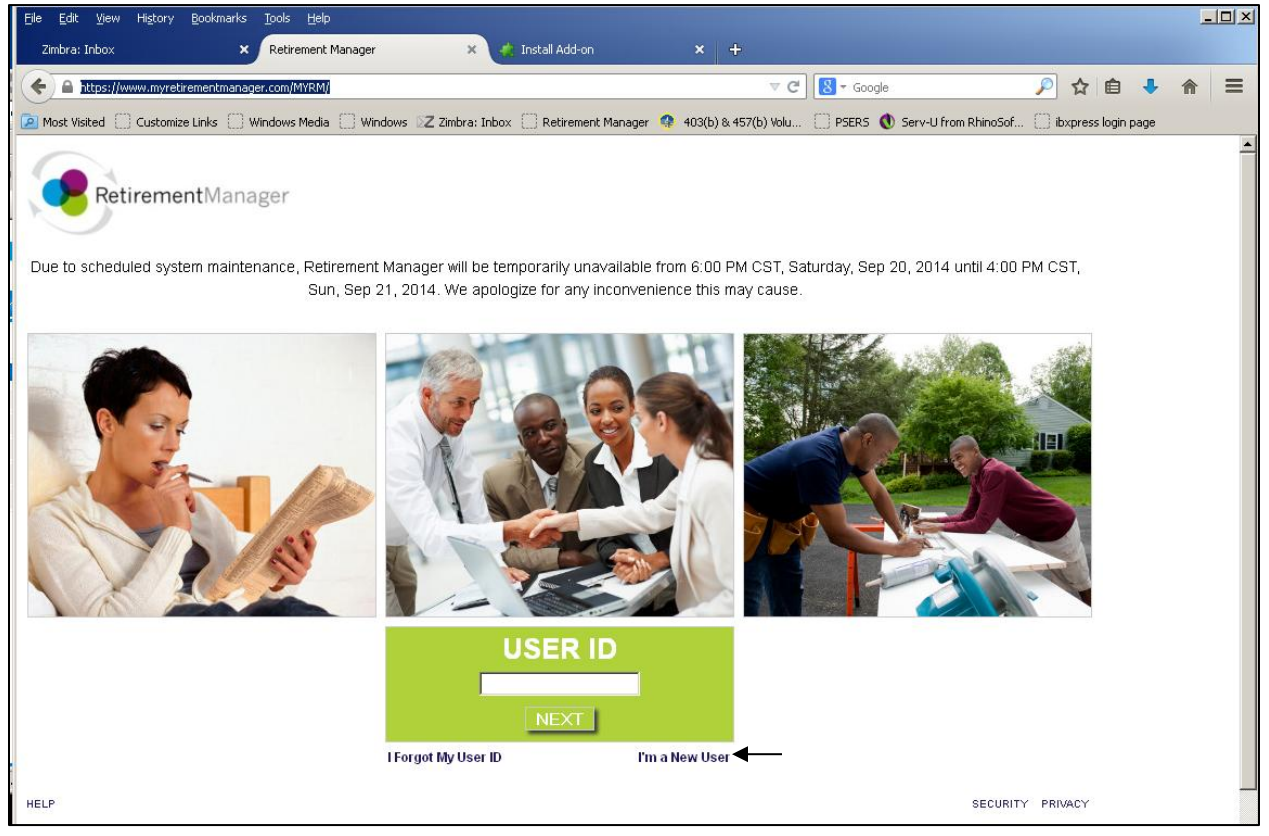

Click I'm a New User

| A https://www.myretirementmanager.com/MYRM/                                                                                                    | V C Google                                                                                              | 🔎 👌 自 🦊 🍙 🚍              |
|----------------------------------------------------------------------------------------------------|----------------------------------------------------------------------------------------------------|--------------------------|
| 🙍 Most Visited 📋 Customize Links 📄 Windows Media 📄 Windows 🛛 Z Zimbra: Inbox 🌐                                                                                     | Retirement Manager 🤹 403(b) & 457(b) Volu 📋 PSER5 🐧 Serv-U from RhinoSc                                 | of 📋 ibxpress login page |
| RetirementManager                                                                                                    |                                                                                                    |                          |
| User Verification                                                                                                    |                                                                                                    |                          |
| Note: To avoid this page in the future, please use the custom website add<br>If you do not know the custom website address or are unable to locate yo<br>directly. | ress specific to your employer.<br>ur employer using the search option below, please contact your emplo | nyer                     |
| To select your employer, begin typing the name and                                                                                                    | I then select from the list: ?                                                                          |                          |
|                                                                                                    |                                                                                                    |                          |
|                                                                                                    |                                                                                                    |                          |
|                                                                                                    | CANCEL CONT                                                                                             | INUE                     |
| HELP                                                                                                    | SECUR                                                                                                   | ITY PRIVACY              |
|                                                                                                    |                                                                                                    |                          |
|                                                                                                    |                                                                                                    |                          |
|                                                                                                    |                                                                                                    |                          |
|                                                                                                    |                                                                                                    |                          |
|                                                                                                    |                                                                                                    |                          |

Select School District of Philadelphia and Continue

| https://www.myretirementmanager.com/MYRM/                                          | V C Soogle                                                                                                    | ア 12 🗉 🔸 衜 😑                 |
|------------------------------------------------------------------------------------|----------------------------------------------------------------------------------------------------|------------------------------|
| 🔎 Most Visited 🗍 Customize Links 🗍 Windows Media 🗍 Windows 🛛 Z Zimbra: Inbox 🦷 Ref | tirement Manager   🐢 403(b) & 457(b) Volu 📋 PSERS   🐧 Serv-U from Rhi                                                           | inoSof 🗍 ibxpress login page |
| RetirementManager                                                                  |                                                                                                    | <u>^</u>                     |
|                                                                                    |                                                                                                    |                              |
| Last Name                                                                          | Please enter the following information:                                                                                         |                              |
| Date of Birth (mmddyyyy<br>format)                                                 | • Last Name<br>• Date of Birth<br>• Your assigned 10 digit Employee ID <mark>(Do not u</mark><br><mark>spaces or dashes)</mark> | ISE                          |
| <u>E</u> mployee ID                                                                | <ul> <li>Last 4 digits of your Social Security Number</li> </ul>                                                                |                              |
| Last 4 digits of SSN                                                               |                                                                                                    |                              |
| On paystub or call Sc<br>number (must be em                                        | hool District for ID<br>polovee)                                                                                                | NTINUE                       |

Select Continue. You will be brought to page where you make a username and password, and select a picture to help remember your password if you forget. Please write down your username and password.

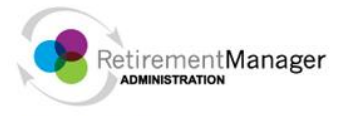

Home My Profile Logout

Search SSN/Employee ID 🔎

\_\_\_\_\_

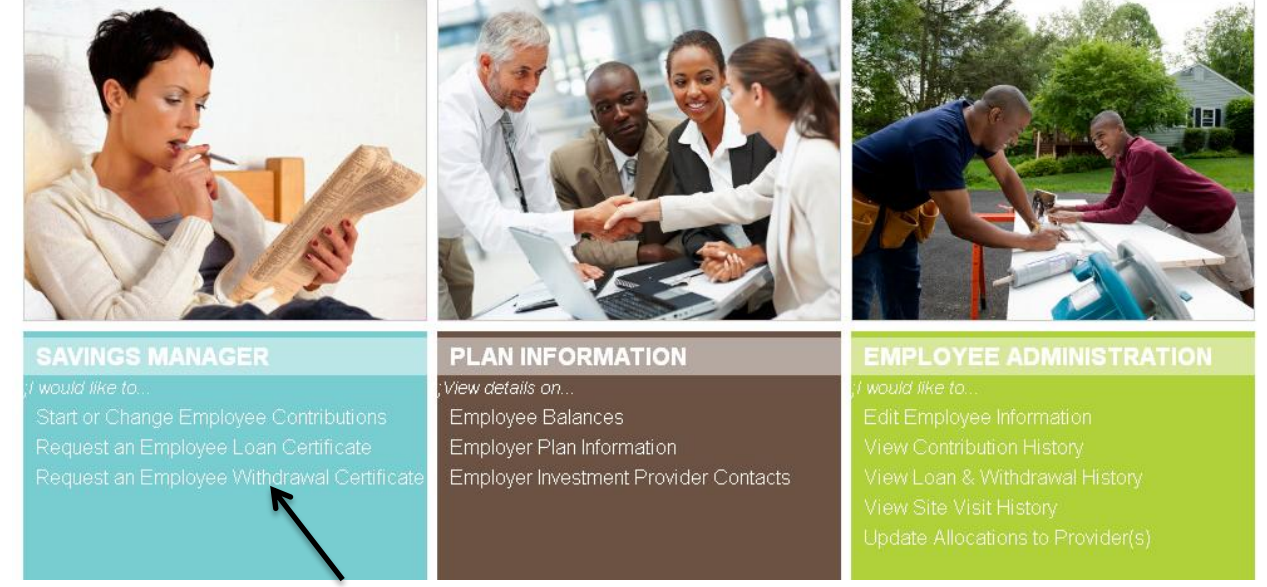

## Select Request a Withdrawal

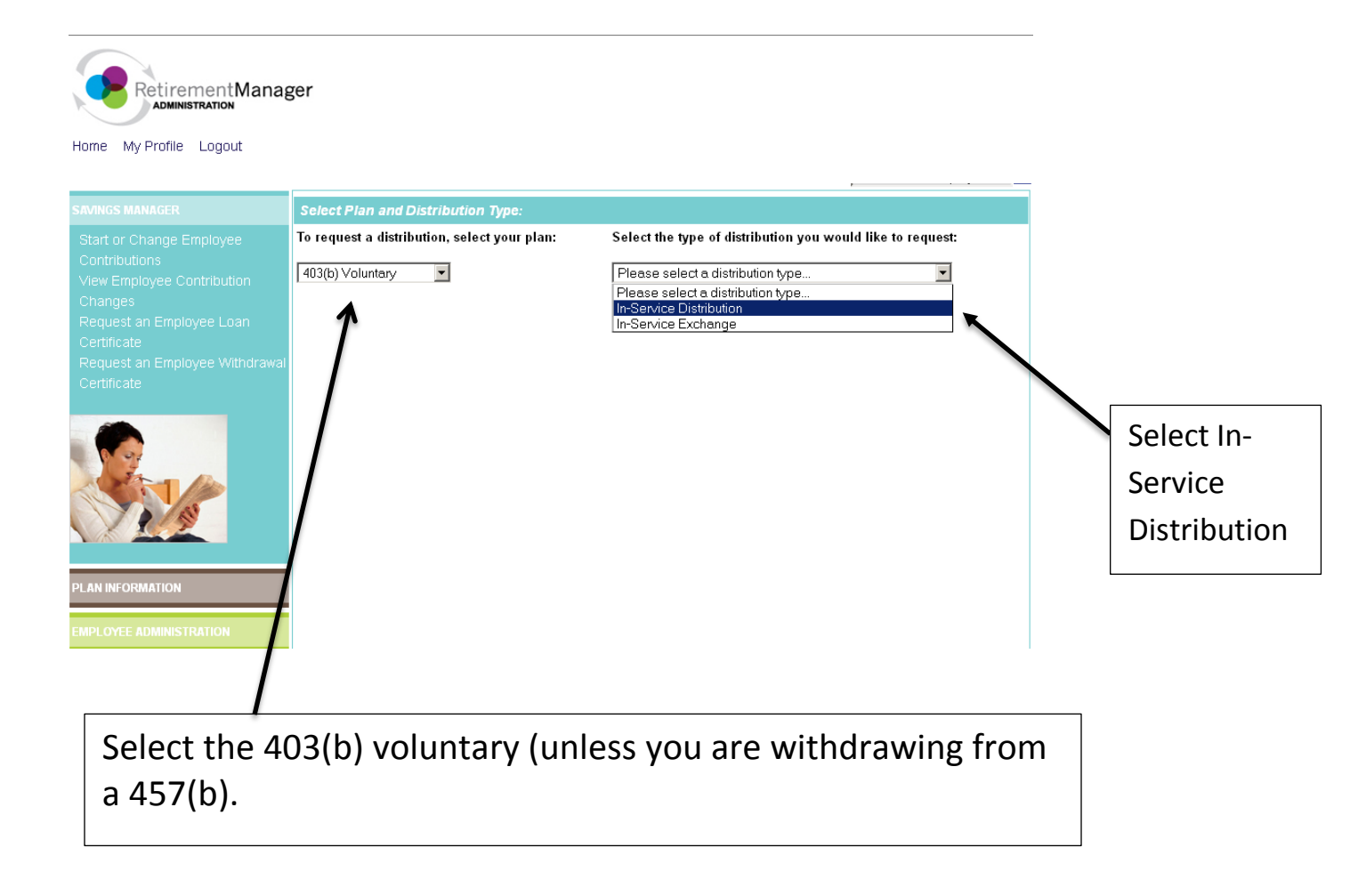

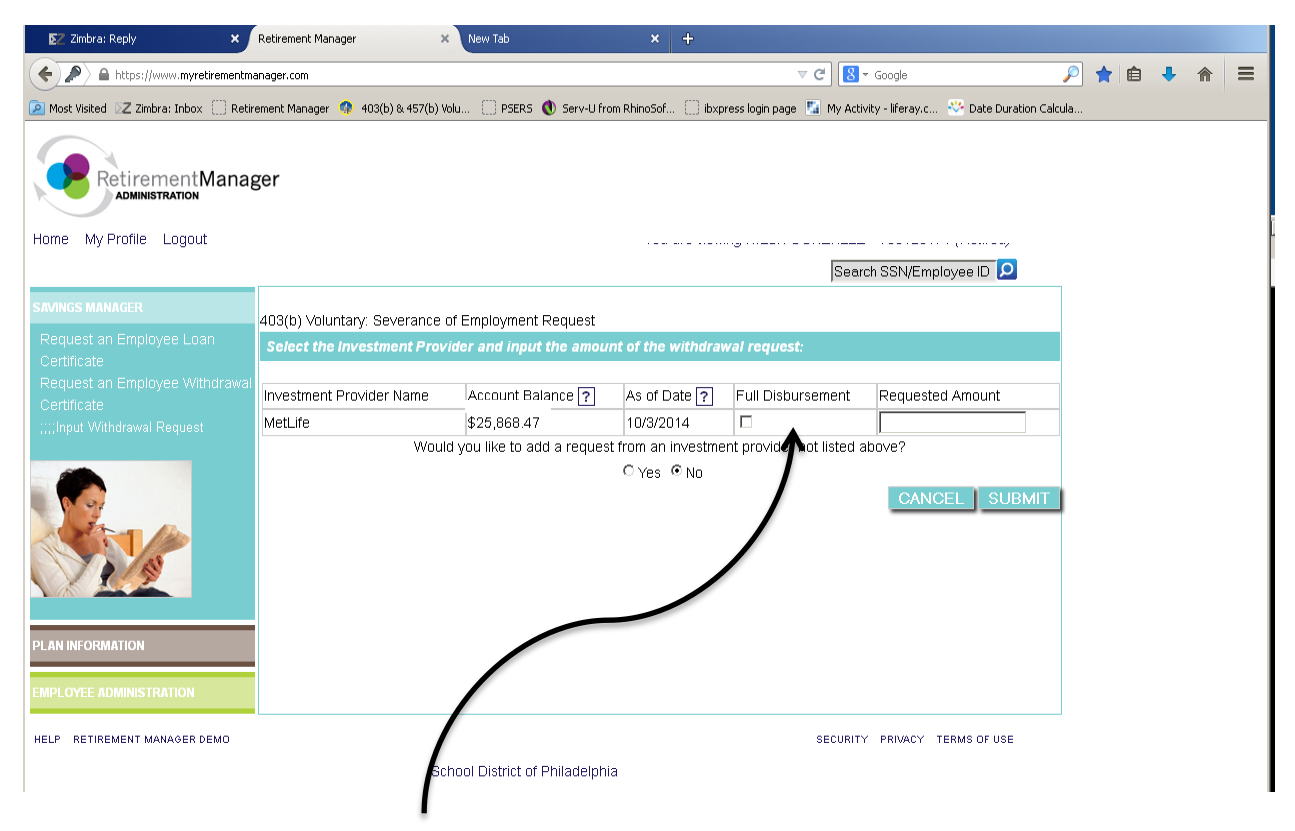

You can choose a full disbursement or a certain amount. If you want the <u>whole amount</u> to be withdrawn, then click <u>full disbursement</u>, and click SUBMIT.

After all the above steps:

- -Click Agree to the Terms and Conditions
- -Print the certificate that pops up in a separate window and attach to paperwork you would have received from your vendor.
- Since you are printing a certificate, you do <u>**not**</u> need a signature from the School District.